## Protocole : réaliser une impression 3D avec l'imprimante 3D UPmini

## Matériel

- imprimante 3D UPmini en état de fonctionnement,
- bobine de fil PLA (quantité suffisante),
- ordinateur avec logiciel UPstudio installé,
- lunettes de protection,
- spatule, pince coupante.

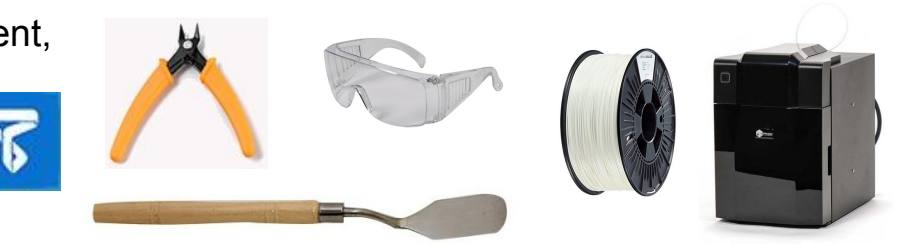

| Mode opératoire                                                                                                    | Sécurité                                                                 |
|----------------------------------------------------------------------------------------------------|--------------------------------------------------------------------------|
| S'assurer que l'imprimante 3D est sous tension, raccordée<br>à l'ordinateur (cordon USB) et que la bobine de plastiques<br>n'est pas presque vide.                      | <mark>Sécurité</mark><br>Le poste de travail doit être propre et dégagé. |
|                                                                                                    |                                                                          |
| Lancer le logiciel UPstudio présent sur le bureau de l'ordinateur dédié à l'imprimante.                                                                                 |                                                                          |
|                                                                                                    |                                                                          |
| Depuis l'écran d'accueil, ouvrir UP (barre d'îcones à gauche).                                                                                                    |                                                                          |
| •                                                                                                    |                                                                          |
| Contrôler que le type de filament présélectionné est correct : <b>PLA Ch</b> romatik (barre d'état en haut de l'écran). Si ce n'est pas le cas, prévenir le professeur. |                                                                          |
| ↓<br>                                                                                                    |                                                                          |
| Ouvrir le fichier xxxxx.stl du modèle 3D à imprimer.<br>1- Ajouter<br>2- Charger un modèle depuis l'ordinateur                                                          |                                                                          |
|                                                                                                    |                                                                          |
| Orienter l'abiet efin de réduire le concernmetien de plactique et/eu le temps                                                                                           |                                                                          |